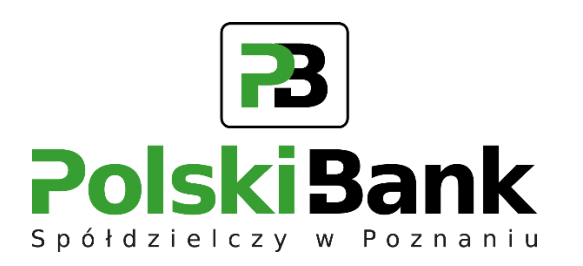

Wirtualny konsultant VoiceBot w Centrum Usług Internetowych

Szanowni Państwo,

informujemy, że uruchomiona została usługa odblokowania i zastrzeżenia dostępu do bankowości elektronicznej przy użyciu Voicebota (wirtualnego konsultanta). Usługa odblokowania lub zastrzeżenia dostępu do bankowości elektronicznej świadczona będzie w trybie całodobowym dostępna we wszystkie dni roku (24/7).

Poniżej znajduje się krótki opis działania usługi. W przypadku pytań zachęcamy do kontaktu z pracownikami Banku pod numer 23 673 01 10.

## !!! UWAGA !!!

Przypominamy, że pracownik Banku podczas rozmowy telefonicznej nigdy nie prosi Cię o podanie loginu, haseł dostępu, kodów PIN, kodów SMS, danych karty płatniczej lub innych danych pozwalających na dokonanie transakcji. W rozmowie telefonicznej nigdy nie prosi o instalację jakiegokolwiek oprogramowania na Twoim komputerze lub telefonie.

W przypadku, gdy:

- odbierzesz podejrzany telefon od osoby podającej się za pracownika banku, który próbuje pozyskać dane do rachunku lub dane karty płatniczej,
- rozmówca nakłania cię do zainstalowania aplikacji na Twoim telefonie komórkowym, nakazuje kliknąć na link wysłany na Twój adres e-mail,
- masz jakiekolwiek wątpliwości, czy zasadne jest podawanie kodu z narzędzia autoryzacyjnego lub innych danych,
- podczas korzystania z elektronicznych kanałów dostępu spotkasz się z sytuacją, która wyda Ci się nietypowa, podejrzana lub wzbudzi Twoje zaniepokojenie,

niezwłocznie skontaktuj się z bankiem!

 Na stronie do logowania do systemu Asseco CBP/EBP dodana została opcja "POMOC W LOGOWANIU", przy użyciu której można odblokować dostęp do bankowości elektronicznej.

| B Polski Bank                     |
|-----------------------------------|
| Login                             |
|                                   |
| POMOC W LOGOWANIU ZABLOKUJ DOSTĘP |
| DALEJ                             |

 Po kliknięciu w przycisk "POMOC W LOGOWANIU" otwarte zostanie poniższe okno, w którym należy wybrać przycisk "RESET HASŁA", wprowadzić login, a następnie go potwierdzić przyciskiem "WPISZ LOGIN".

|               | Pomoc w logowaniu                                    |
|---------------|------------------------------------------------------|
| C RESET HASŁA |                                                      |
|               | W celu identyfikacji użytkownika proszę wpisać login |
|               | CN12345678                                           |
|               | WPISZ LOGIN                                          |
|               | POWRÓT DO LOGOWANIA                                  |

3. W kolejnym kroku należy wybrać przycisk *"ODBLOKUJ DOSTĘP DO BANKOWOŚCI INTERNETOWEJ"* 

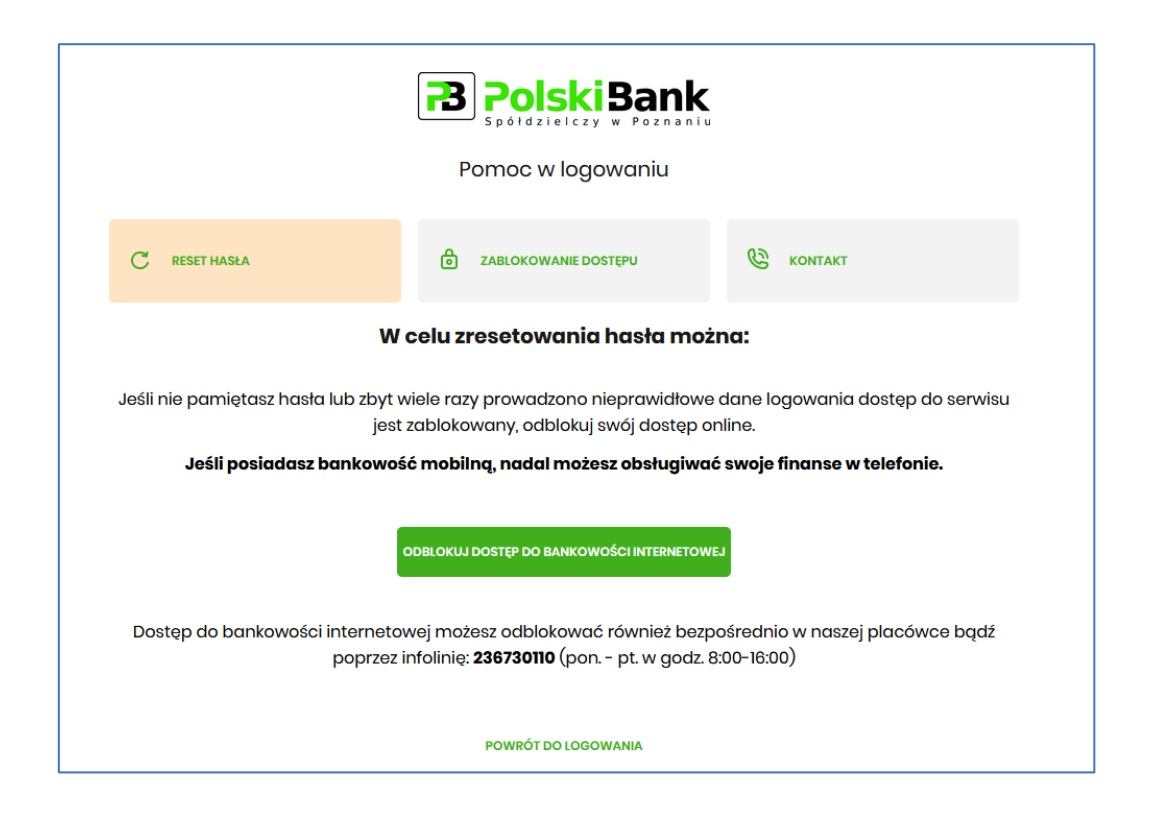

4. Po wyborze powyższej opcji użytkownik zostanie poproszony o podanie numeru PESEL

| PolskiBank                                                                                     |  |  |  |  |
|------------------------------------------------------------------------------------------------|--|--|--|--|
| Odblokuj dostęp do bankowości internetowej                                                     |  |  |  |  |
| Aby odblokować dostęp potrzebujemy potwierdzić twoją tożsamość.                                |  |  |  |  |
| Login:                                                                                         |  |  |  |  |
| CN12345678                                                                                     |  |  |  |  |
| PESEL:                                                                                         |  |  |  |  |
| Wpisz PESEL                                                                                    |  |  |  |  |
| Numer PESEL jest wymagany                                                                      |  |  |  |  |
| W następnym kroku poprosimy Cię o akceptację zgłoszenia.<br>Przygotuj urządzenie autoryzujące. |  |  |  |  |
| DALEJ                                                                                          |  |  |  |  |
| POWRÓT DO LOGOWANIA                                                                            |  |  |  |  |

- 5. Po zatwierdzeniu danych system poprosi o podanie/zatwierdzenie danych autoryzacyjnych dla użytkowników korzystających z:
- aplikacji BSGO:

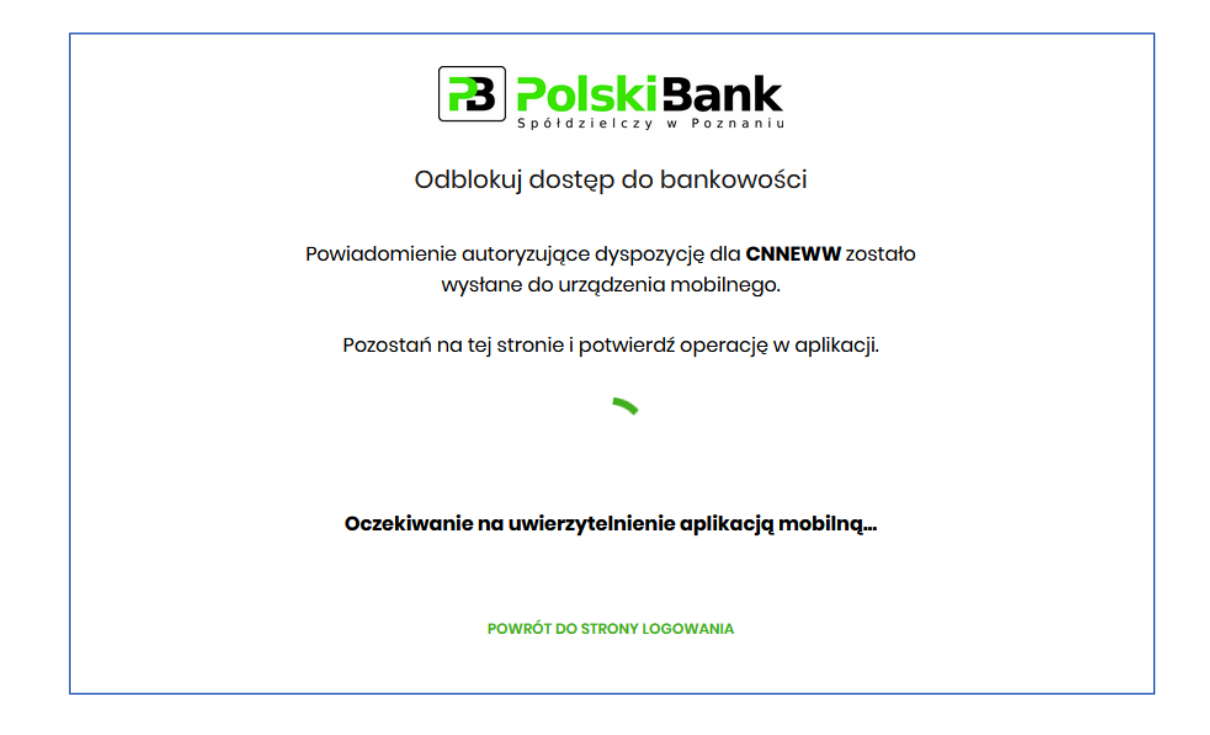

• kodów SMS podanie PINU wraz z otrzymanym kodem SMS:

|                                                                                                    | B PolskiBank                                  |  |  |
|----------------------------------------------------------------------------------------------------|-----------------------------------------------|--|--|
|                                                                                                    | Odblokuj dostęp do bankowości                 |  |  |
|                                                                                                    | Podaj PIN:                                    |  |  |
|                                                                                                    | Wpisz PIN                                     |  |  |
|                                                                                                    | PIN jest wymagany                             |  |  |
| Na telefon *** *** <b>900</b> wysłaliśmy kod autoryzujący dyspozycje dla użytkownika o loginie <b>CN3C4FH5C</b><br>Wpisz go poniżej: |                                               |  |  |
|                                                                                                    | Wpisz kod SMS                                 |  |  |
|                                                                                                    | Operacja nr <b>2</b> z dnia <b>16.02.2024</b> |  |  |
|                                                                                                    | DALEJ                                         |  |  |
|                                                                                                    | POWRÓT DO STRONY LOGOWANIA                    |  |  |

6. Podczas kolejnej próbie logowania zadzwoni do użytkownika wirtualny konsultant i poda hasło tymczasowe.

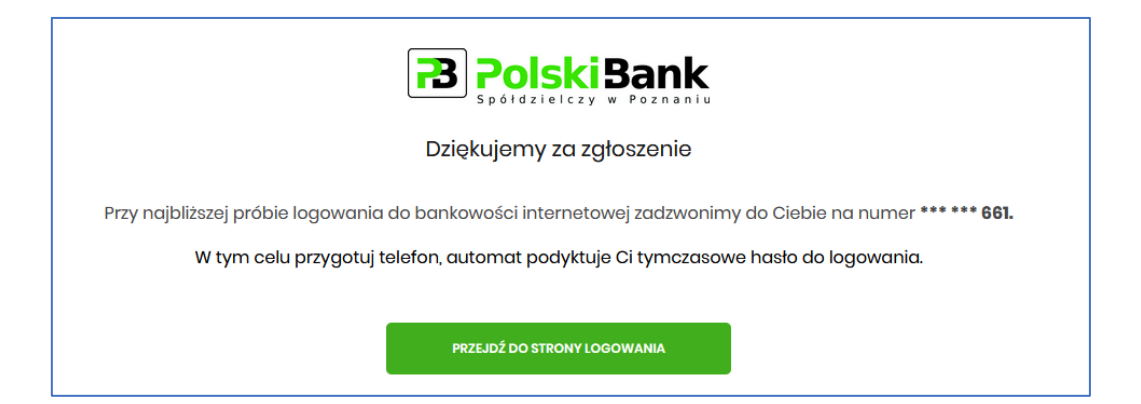